COMCAST TECHNOLOGY SOLUTIONS

## Flights

This page is designed to help you search and find any information about flights that you have created.

**TV/Radio/Network TV** – Select which tab you would like to see flights for. This is divided up into TV (which pertains to regional buys), Radio, and Network TV (which is for national buys)

**Select Status –** This is a filter to search between submitted, unsubmitted, or pending buys. If you'd like to see *all* buys, you can leave this field blank.

**Other Search Fields for TV and Radio** – You can narrow your search here by adjusting Start/End Dates, ISCI, Region, Market, Tags, Media Buy Name, Media Buy Station, or by Estimate Number.

| COMCAST 12<br>TECHNOLOGY SOLUTIONS | MEDIA CALENDAR                            | FLIGHTS      | MARKET ATTRIBUTE | S TACTICS                | REPORTIN   | G 🗘              | S.H. 🗸         |
|------------------------------------|-------------------------------------------|--------------|------------------|--------------------------|------------|------------------|----------------|
| □ TV                               | RK TV                                     |              |                  |                          |            |                  | - Hide Filters |
| Select Status 🕄 🔍                  | Start Date End Date 08/20/2019 08/25/2019 | Enter Tactic | ISCI or Title Er | nter Special Tactic ISCI | or Title S | ELECT REGION     | ٢              |
| SELECT MARKET                      | SELECT TAGS                               | Enter Media  | Buy Name En      | nter Media Buy Statior   | n E        | inter Estimate # |                |
|                                    |                                           |              |                  |                          |            | × RESET          | Q SEARCH       |

**Network TV Search Filters –** The search filters for the Network TV tab are slightly different. Here you can search by Traffic Dates, ISCI, by Network, Estimate Number, or Media Buy Name.

| COMCAST <b>S</b><br>TECHNOLOGY SOLUTIONS |                                | MEDIA CALENDAR               | FLIGHTS                                                                                        | MARKET ATTRIB | BUTES                                                                                           | TACTICS   | REPORTING | Ţ                            | S.H. 🗸         |  |
|------------------------------------------|--------------------------------|------------------------------|------------------------------------------------------------------------------------------------|---------------|-------------------------------------------------------------------------------------------------|-----------|-----------|------------------------------|----------------|--|
| III TV 🔮 RADIO 🚺                         | - NETWORK TV                   |                              |                                                                                                |               |                                                                                                 |           |           |                              | - Hide Filters |  |
| Status:                                  | Traffic I<br>08/2<br>-<br>08/3 | Dates:<br>20/2019<br>31/2019 | Tactic ISCI or Title:<br>Enter Tactic ISCI or Title<br>Media Buy Name:<br>Enter Media Buy Name |               | Special Tactic ISCI or Title:<br>(Enter Tactic ISCI or Title)<br>Estimate #: (Enter Estimate #) |           |           | Networks:<br>SELECT NETWORKS |                |  |
|                                          |                                |                              |                                                                                                |               |                                                                                                 |           |           | × RESET                      | Q SEARCH       |  |
|                                          |                                |                              |                                                                                                |               |                                                                                                 | CLEAR SEL | ECTED + U | PDATE SELE                   | CTED FLIGHTS   |  |

**Editing a Flight –** From the list of flights that come up in your search, click on the edit button on the flight you'd like to adjust. This will open a new window where parts of the flight can be adjusted. You can change the traffic note, add billboard copy, add / remove spots from the flight, adjust rotation for a tactic, or add a special traffic consideration.

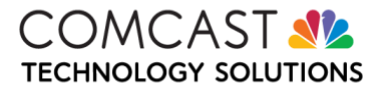

| ∃ Flight Details                      | VERSION 1                              |                                                                      | Last Updated On 08/19/2019 3:48 PM<br>VIEW CHANGE LOG   |
|---------------------------------------|----------------------------------------|----------------------------------------------------------------------|---------------------------------------------------------|
| EST. #:<br>2295                       | MARKET NAME:<br>ALBUQUERQUE - SANTA FE | FLIGHT DATE RANGE:<br>Flight Start Date<br>08/19/2019 BIG 09/08/2019 | TRAFFIC DATE RANGE:<br>Traffic Start Date<br>08/20/2019 |
| Status: Un-Submitted                  |                                        |                                                                      | SUBMIT NOW 🖺 SAVE AND EXIT X CANCEL                     |
| Media Buy Attributes<br>TRAFFIC NOTES |                                        |                                                                      | + SHOW DETAILS                                          |
| BILLBOARD COPY:                       |                                        |                                                                      | •                                                       |
| +ADD COPY                             |                                        |                                                                      |                                                         |

**Viewing the Change Log** – In the upper righthand corner, click on View Change Log to see how many changes have been made to the flight, which user made the change, and at what time.

**Mass Editing Flights –** If you needed to make an update to all flights in your search, you can check the select all button and then click the Update Selected Flights button.

|     |              |                        |             |            |                          |                              |            |                                                                                           |               |                       |                        |            |              |             |           | - Hide Filt               | ers |
|-----|--------------|------------------------|-------------|------------|--------------------------|------------------------------|------------|-------------------------------------------------------------------------------------------|---------------|-----------------------|------------------------|------------|--------------|-------------|-----------|---------------------------|-----|
|     |              | Ginissi Bhatward 🛇     |             | • •        | Start Date<br>08/20/2019 | End Date<br>08/25/2019       | Enter Tact | ic ISCI or Title                                                                          | Enter Special | l Tactic ISCI or Titl | e                      | SELECT REG | SION         | ٢           |           |                           |     |
|     |              |                        | SELECT MARK | et 💿       | SELECT TAGS              | ٢                            | Enter Med  | Enter Media Buy Name Enter Media Buy Station Enter Estimate #                             |               |                       |                        |            |              |             |           |                           |     |
|     |              |                        |             |            |                          |                              |            |                                                                                           |               |                       |                        | ×          | RESET Q S    | EARCH       |           |                           |     |
|     |              |                        |             |            |                          |                              |            |                                                                                           |               |                       |                        |            |              |             |           |                           |     |
|     | EDIT         | MARKET                 | IS SPLIT    | ESTIMATE # | MEDIA                    | BUY NAMES                    |            | MEDIA BUY STATIONS                                                                        |               | START DATE            | END D                  | DATE       | STATUS       | TACTIC ISCI | & TITLE   | SPECIAL TRAFFIC ISCI & TI |     |
|     | 3 SELECTED + |                        |             |            |                          |                              |            |                                                                                           |               |                       |                        |            |              |             |           |                           |     |
| ۵   | ₿.           | ALBUQUERQUE - SANTA FE | No          | 2295       | COM_                     | VDO_TV_19_3_2295_SP          | OT_BAUO    | KWBQ-TV<br>KASY/ACME TELEVISION<br>KOAT-TV<br>KOB-TV<br>LIN TELEVISION CORPORA<br>KRQE-TV | TION          | 08/19/2019            | 09/0                   | 8/2019     | Un-submitted | 1235668 : [ | Jemo Test |                           |     |
|     | œ            | BOSTON (MANCHESTER)    | No          | 820        | CHCP                     | CHCP_VDO_HTV_19_3_820_BAU TV |            | WUNI-TV<br>WUTF-TV                                                                        |               | 08/05/2019            | 09/01/2019 Un-submitte |            | Un-submitted |             |           |                           |     |
|     | œ            | MONTEREY - SALINAS     | No          | 807        | CHCP                     | _VDO_HTV_19_2_807_Q          | 2 UD WC    | KMUV TELEMUNDO 23 TV                                                                      |               | 08/19/2019            | 08/2                   | 5/2019     | Un-submitted |             |           |                           |     |
| н н | 1 F F        |                        |             |            |                          |                              |            |                                                                                           |               |                       |                        |            |              |             |           | 1 - 3 of 3 item           | s   |
|     |              |                        |             |            |                          |                              |            |                                                                                           |               |                       |                        |            | с            | LEAR SELE   | CTED + U  | PDATE SELECTED FLIGH      | TS  |

This will open a new window where you can select which attributes you'd like to update for ALL flights. For example, if you only want to adjust the traffic notes, you would enter in your changes and make sure the Traffic Notes button was set to ON. You would then turn OFF the other buttons. You would then click Update & Replace Flights. Click Cancel if you do not want to make these changes

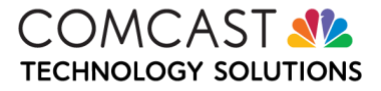

| ✓ UPDATE & REPLACE FLIGHTS ★ CANCEL                                                                                                    |
|----------------------------------------------------------------------------------------------------|
| 3 SELECTED ▼                                                                                                    |
| Please Note: Any section of the flight details page below that is turned "ON" will overwrite the existing data for that section. This overwrite will apply to all selected flights. |
| ADD TRAFFIC NOTES O                                                                                                    |
| TRAFFIC NOTES                                                                                                    |
| Enter notes here                                                                                                    |
|                                                                                                    |
| ADD BILLBOARDCOPY 0 OFF                                                                                                    |
| C NON-SUBSCRIBER                                                                                                    |
| ADD PLAN NON-SUBSCRIBER MESSAGING 0 OFF                                                                                                    |
| ADD NON-SUBSCRIBER TACTICS 0 OFF                                                                                                    |

ADD NON-SUBSCRIBER SPECIAL TRAFFIC CONSIDERATIONS TACTICS 8

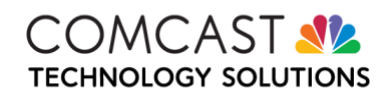